## How to Search for a Vehicle

## **1.** Use the vehicle search to find existing vehicles

**#1** Put in identifying number for vehicle i.e. ID/Coast Guard/ Bow Number or use the field below the ID/Coast Guard/ Bow Number to search by the Hull ID/Serial # (the (HIN) Hull Identification number or (VIN) Vehicle Identification Number.

Or you can search by sticker number by entering the Sticker number in the **Inventory #** Box. The sticker number must be in this format - M20-000112, B20-001253, T20-001325, etc.

## #2 Select Search

| VEHICLES                                       | #1                        |                                          | -     |
|------------------------------------------------|---------------------------|------------------------------------------|-------|
| ID/Coast Guard/Bow Num                         | Vehicle Type              | Inventory #       QUICK RE       Title # | NEWAL |
| Owner/Co-Owner Owner SEARCH                    | Last Name Advanced Search | First Name Business Name                 |       |
| Actions: <b>#2</b><br>New: Boat - Registration | on 🗸                      | <u>e</u> o                               |       |

## Vehicle Profile Page

2. Select the vehicle by clicking on the <u>ID #</u> of the vehicle. This takes you to the Vehicle Profile Page.

| SEARCH New: Boat - R      | tegistration    | ~       | <u>G</u> O         |              |                    |            |                    |                 |                 |            |
|---------------------------|-----------------|---------|--------------------|--------------|--------------------|------------|--------------------|-----------------|-----------------|------------|
| ID/COAST GUARD/BOW NUMBER | <u>S</u> TATUS  | TALE    | HULL ID/SERIAL #   | QUESTIONABLE | MANUFACTURER       | MODEL YEAR | CUSTOMER(OWNER)    | REG EXPIRY      | <u>T</u> ITLE # | INVENTORY  |
|                           | A eliue         | Reat    | A O D X 7000 E 400 | Ne           |                    |            |                    | Thu Dec 24 2020 |                 | B20-060581 |
| ID4291AL                  | Active          | Boat    | ACBX/999F192       | NO           | ALUMACRAFT BOAT CO |            | YOUNGBLOOD, ROBERT | Thu Dec 31 2020 |                 | B19-096565 |
|                           |                 |         |                    |              |                    |            |                    |                 |                 |            |
| Page: 1 of 1              | K <u>E</u> IRST | REVIOUS | NEXT LAS           | ты           |                    |            |                    | 25 rows per pag | e 🗸             |            |
|                           |                 |         |                    |              | Production         |            |                    |                 |                 |            |
|                           |                 |         |                    |              |                    |            |                    |                 |                 |            |

**3.** This is the **Vehicle Profile page**, from here you can renew the **Registration**, **Transfer**, reprint a registration, look up the current sticker number, add co-owners, etc. If you make changes to the vehicle profile, you need to select **APPLY** to save them.

| FIND VEHICLE: Vel | hicle Search/List » Vehicle Detalls                                                                                                    |
|-------------------|----------------------------------------------------------------------------------------------------|
| Vehicles          | Registrations                                                                                                    |
| Actions           | REGISTRATION INTLE TRANSFER PRINT VEHICLE PROFILE CHANGE HISTORY                                                                                                    |
| Boat Info         | Coast Guard Guard G |
| Boat Info         | Length 18 ft                                                                                                    |
| Title Information | Title Title State                                                                                                    |
| Boat Information  | Hull Material     Type of Boat     Model     Type of Use     Engine Drive     Propulsion Type       [Aluminum     [Ope Boat     [Alumiacraft]     [Peasure     [Outboard     [Propulsion Type]       Fuel Type     Max Moresposer     Color     Printry Use Area     Secondary Use Area     Description       [Gasoine     [75]     [Unknown     [14 Carryon V]     [Statewide     [ALUMCRF]                                                                                                    |
| Customer Info     | Customer * Status Customer Class First Name Middle Name Last Name Middle Name Last Name Suffix Date of Birth.<br>2025/72477 Active Individual ROBERT M YOUNGBLOOD Sun Jul 31 1955<br>Address Supplemental Address City/Town State County ZIP/Postal Country Status<br>324 Hickory Ct Nampa Idaho Canyon 83666- United States Idd                                                                                                    |
| <u>o</u> k        | CANCEL APPLY                                                                                                    |
| Notes & Alerts    | Document Uploads Co-Owners Previous Owners Begistrations (1) Orders (2)                                                                                                    |
| Actions           | Click on these tabs to get more information on the vechicle.                                                                                                    |
| Filters           | Status Note/Alert Type Show Current Records only                                                                                                    |